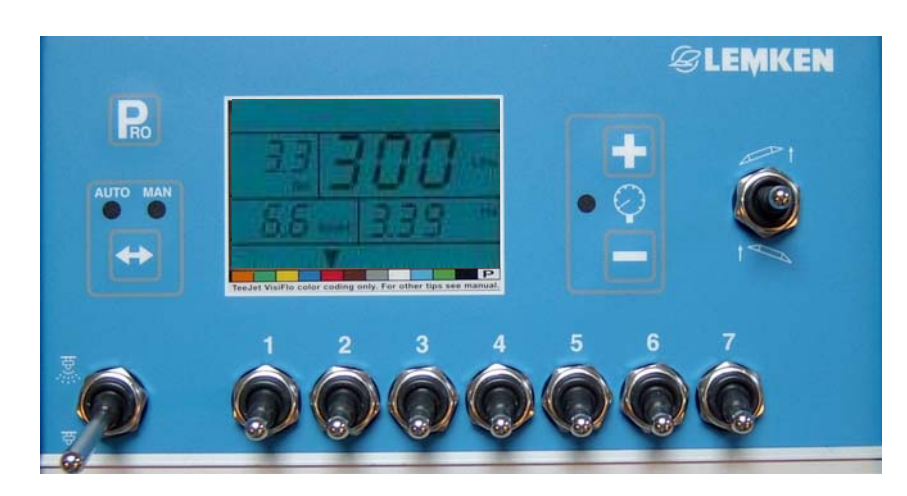

#### Manuel d'utilisation et de programmation

175\_4079-FR

## Affichage mode travail

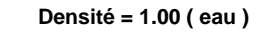

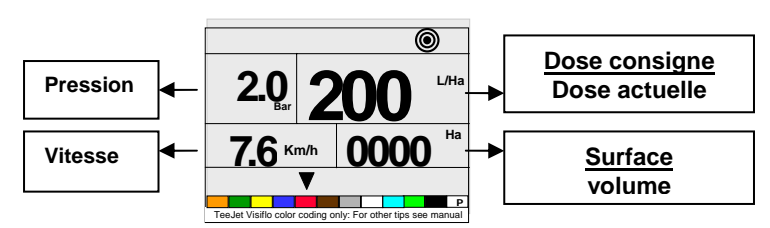

#### Densité ≠ 1.00 ( engrais liquide )

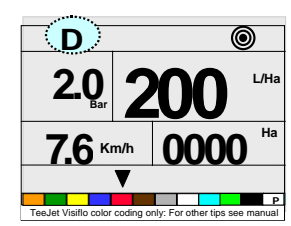

#### Fonctions mode travail

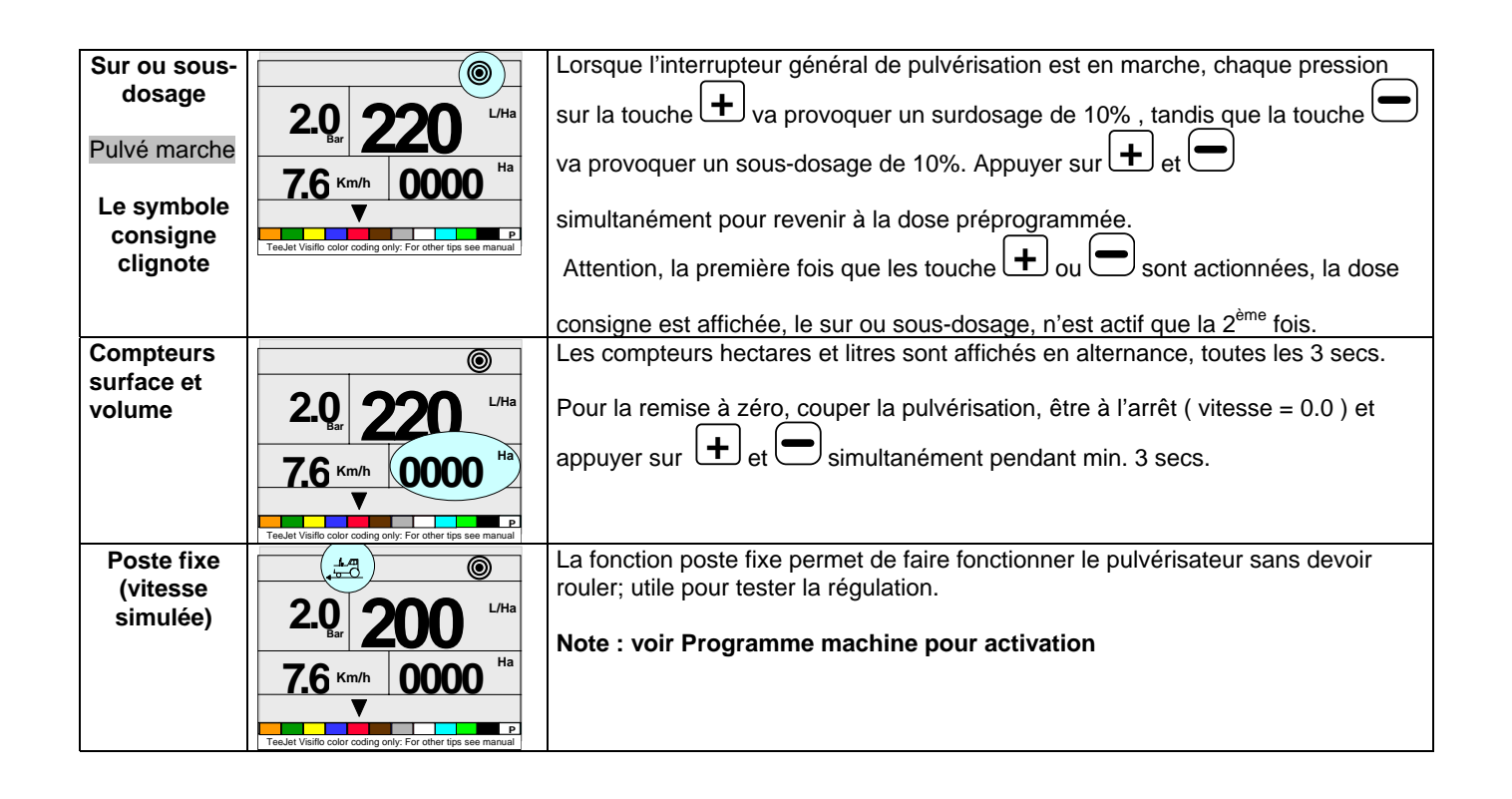

#### Accès aux différents modes de programmation et d'utilisation

| Mode                                   | Action(s)                                                            |                               |     | Affichage temporaire     |                      | Affichage final                        |                                                                                                    |
|----------------------------------------|----------------------------------------------------------------------|-------------------------------|-----|--------------------------|----------------------|----------------------------------------|----------------------------------------------------------------------------------------------------|
| Mise en<br>marche<br>boîtier           | Appuyer<br>sur PRO *                                                 |                               |     | Version du<br>software * | SFT                  | 5.e9                                   | ©<br>2.0 200 L/Ha                                                                                                    |
| Stop pulvá                             |                                                                      | 0000                          | 000 | N <sup>°</sup> série ∗   | <b>E</b> 14          | 1234                                   | 7.6 кm/h 0000 на                                                                                                    |
|                                        |                                                                      |                               |     |                          | TeeJet Visiflo color | coding only: For other tips see manual | TeeJet Visifio color coding only. For other tips see manual                                                                                                    |
| Arrêt boîtier<br>Stop pulvé            | Affichage en<br>Action 1<br>Maintenir - a<br>Action 2<br>Appuyer sur | mode travail<br>appuyée<br>Ro |     |                          | TeeJet Visifio color | Of f<br>5                              | TeJet Visific cobr coding only: For other tips see manual                                                                                                    |
| Programme<br>machine<br>Stop pulvé     | Affichage en<br>Action 1<br>Maintenir - e                            | mode travail<br>et + appuyées |     |                          | Ro                   | pro                                    | flo                                                                                                    |
|                                        | Appuyer sur                                                          | Pro 2 fois *                  | 00  | 0000                     | TeeJet Visiflo color | coding only: For other tips see manual | TeeJet Visifio color coding only: For other tips see manual                                                                                                    |
| Programme<br>utilisateur<br>Stop pulvé | Affichage en<br>Appuyer sur                                          | mode travail                  |     |                          | TeeJet Visilio color | Coding only: For other tips see manual | Point         2.0         2.50         L/Ha           6.2         Km/h         129         P           Tredet Visito cobr coding only. For other tips see manual.         P |

#### Règles générales en mode programmation

- Pour faire défiler et confirmer les différents paramètres de programmation: \*
- Pour modifier un paramètre: \* + ou -.
- Pour remettre un paramètre à zéro ou pour une autocalibration: \* + et =
- Pour revenir en mode travail, <u>de n'importe quel paramètre</u>: maintenir R appuyée pendant 3 secs.

### Paramètres machine

| Paramètre                                              | Affichage                                                                                                    | Description                                                                                                    | Votre valeur |
|--------------------------------------------------------|----------------------------------------------------------------------------------------------------|----------------------------------------------------------------------------------------------------|--------------|
| 1.<br>Choix<br>régulation                              | Figure 100 For other tips see manual                                                                                                    | Appuyer sur $\textcircled{+}$ ou $\textcircled{-}$ pour choisir le type de régulation<br>FLO pour régulation sur base débit, PRS pour régulation sur<br>base pression<br>Valeur défaut : FLO                                       |              |
| 2.<br>Capteur de<br>débit                              | Ro &<br>650<br>TeeJet Visito color coding only: For other tips see manual                                                                                                    | Programmer le nombre d'impulsions par litre; utiliser 👾 pour<br>afficher la valeur avec un point décimal<br>Valeur défaut : 650<br>Unités : pulses/litre                                                                           |              |
| 3.<br>Pression<br>maximum du<br>capteur de<br>pression | P 10.0<br>H<br>Teslet Vsific color coding only: For other tips see manual                                                                                                    | Pression maximum ( à 20 mA ) mesurable par le capteur<br>Valeur défaut: 10.0<br>Unités : bars                                                                                                    |              |
| 4.<br>Réglage<br>0 bars du<br>capteur de<br>pression   | P 4.0<br>r ef                                                                                                    | Courant délivré par le capteur de pression lorsque la pression<br>est nulle ( 0 bars ) dans le système.<br>Appuyer sur + et pour une auto-calibration – voir<br>notice d'auto-calibration<br>Valeur défaut: 4.0<br>Unités : 4.0 mA |              |
| 5.<br>Distance<br>entre buses                          | 50<br>Teelet Visito color coding only. For other tips see manual                                                                                                    | Programmer la distance entre les buses<br>Valeur défaut: 50<br>Unités : cm                                                                                                    |              |
| 5_1.<br>Nombre de<br>buses<br>Section 1                | Reference for the set of the set of the set  | Programmer le nombre de buses sur la section 1<br>Valeur défaut: 6                                                                                                    |              |
| 5_2. – 5.x<br>Nombre de<br>buses<br>Section 2<br>9     | Re Frederic and the spectrum with the set of the set of | Programmer le nombre de buses sur la section 2 et toutes<br>suivantes .<br>Valeur défaut: 6                                                                                                    |              |
| 6.<br>Débit de buse                                    | Contract of the second of the second of      | Le boîtier est préprogrammé pour les buses avec code<br>couleur Visiflo (ISO).<br>Il est possible, par ce paramètre, de programmer une buse ne<br>correspondant pas à la norme ISO.<br>Valeur défaut: 0.00                         |              |

| 7                         | R                                                           | a Le chiffre de gauche agit sur l'approche rapide de la                      |  |
|---------------------------|-------------------------------------------------------------|------------------------------------------------------------------------------|--|
| Vitesse de<br>réaction de |                                                             | régulation                                                                   |  |
|                           | <sup>reg</sup> 6.2                                          | <b>b.</b> Le chiffre de droite agit sur le réglage fin de la régulation.     |  |
| la regulation             | act                                                         | Note : 0 est le plus lent, 9 est le plus rapide                              |  |
|                           |                                                             |                                                                              |  |
|                           | TeeJet Visiflo color coding only: For other tips see manual | Valeur défaut : 6.2                                                          |  |
| 8.                        | Ro                                                          | Choisir le type de vannede sections utilisées :                              |  |
| Type de                   | <b>`</b>                                                    | - 2 way : 2 voies ( pas de retour compensé )                                 |  |
| vanne de                  | way                                                         | - 3 way : 3 voies ( retour à calibrer pour garder la même                    |  |
| coupures de               |                                                             | pression après coupure )                                                     |  |
| tronçons                  |                                                             |                                                                              |  |
|                           | TeeJet Visiflo color coding only: For other tips see manual | Valeur défaut : 2                                                            |  |
|                           |                                                             |                                                                              |  |
| 9.                        |                                                             | a. Programmer le nombre d'impulsions sur 100 m; utiliser 😁                   |  |
| Capteur de                | **************************************                      | pour sélectionner le mode radar ( impulsions sur 10 m )                      |  |
| vitesse                   |                                                             | Valeur défaut : 250                                                          |  |
|                           | 250                                                         | <b>b.</b> Appuver sur $[+]$ et $(-)$ pour une auto-calibration – <b>voir</b> |  |
|                           |                                                             | notice d'auto-calibration                                                    |  |
|                           | TeeJet Visiflo color coding only: For other tips see manual |                                                                              |  |
| 10                        |                                                             |                                                                              |  |
| Vitesse                   | RO                                                          | Programmer la valeur désirée pour une vitesse simulée sinon                  |  |
| poste fixe                | Sim   <b>n n</b>                                            | programmer 0.0.                                                              |  |
| •                         |                                                             |                                                                              |  |
|                           | -sp                                                         | Valeur défaut : 0.0                                                          |  |
|                           | TeeJet Visiflo color coding only: For other tips see manual | Note : Cette valeur revient automatiquement à 0.0                            |  |
|                           |                                                             | lorsqu'une impulsion du capteur de vitesse est détectée.                     |  |
|                           |                                                             |                                                                              |  |
| 11.                       | R D                                                         | Programmer la densité du produit utilisé (engrais liquide).                  |  |
| Densite                   | 128                                                         | Le choix eau / engrais liquide se fait dans le programme                     |  |
|                           | LZU                                                         | uillisaleur.<br>Note : densité nour l'eau – 1 00                             |  |
|                           |                                                             | Note . delisite pour l'eau – 1.00                                            |  |
|                           |                                                             | Valeur défaut: 1.28                                                          |  |
| 12.                       | Perset Visitio color coding only: For other tips see manual | Choix de l'utilisation de la porte sérielle :                                |  |
| Communi-                  | ∎R0                                                         | - NO COM : pas de communication                                              |  |
| cation                    | no com                                                      | - Prt : ticket imprimante                                                    |  |
|                           |                                                             | - GPS : connection à un système GPS compatible                               |  |
|                           |                                                             |                                                                              |  |
|                           | TeeJet Visiflo color coding only: For other tips see manual | Valous défauts 4.50                                                          |  |
| 13                        |                                                             | Programmer ici la pression minimale de travail                               |  |
| Pression                  | Ro                                                          | Le systême de régulation veillera que la pression ne baisse pas              |  |
| minimale de               | 0.6                                                         | valeur programmée.                                                           |  |
| travail                   |                                                             |                                                                              |  |
|                           | IMIN PRS                                                    | Valeur défaut : 0.6 Bar                                                      |  |
|                           | Tao let Visille adles antines d'Envident                    |                                                                              |  |
|                           | reeset visitio color coding only: For other tips see manual |                                                                              |  |

# Autocalibration du capteur de pression

| 1.<br>Réglage<br>0 bars du<br>capteur de<br>pression  | P 4.0<br>ref                                   | Courant délivré par le capteur de pression lorsque la pression<br>est nulle ( 0 bars ) dans le système. S'assurer que la pompe<br>est coupée, et qu'il n'y a pas de pression résiduelle;<br>éventuellement, purger les conduites.<br>Appuyer sur + et pour une auto-calibration<br>Valeur défaut: 4.0<br>Unités : mA |  |
|-------------------------------------------------------|------------------------------------------------|----------------------------------------------------------------------------------------------------|--|
| 2.<br>Mesure<br>automatique<br>(auto-<br>calibration) | Fill     Fill       51     4.0       MES     9 | Courant délivré par le capteur de pression lorsque la pression<br>est nulle ( 0 bars ) dans le système.<br>51 = valeur digitale<br>4.0 = valeur en mA<br>MES 0 9 = 10 mesures consécutives                                                                                                    |  |
| 3.<br>Affichage<br>du résultat.                       | P 4.0<br>ref                                   | Courant délivré par le capteur de pression lorsque la pression<br>est nulle ( 0 bars ) dans le système. Ce résultat est la moyenne<br>des 10 mesures. La valeur doit être proche de 4.0<br>Retour au programme System.                                                                                               |  |

#### Autocalibration du capteur de vitesse

La calibration du capteur de vitesse est basée sur le comptage des impulsions du capteur sur une distance de 100m.

Placer un repère de départ et un autre exactement 100 m plus loin.

L'autocalibration doit se faire sur champs et non sur route avec la cuve remplie à moitié et les pneus gonflés à la pression optimale.

| 1.<br>Capteur de<br>vitesse               | TesJet Visific color coding only: For other tips see manual                    | <ul> <li>a. Programmer le nombre d'impulsions sur 100 m; utiliser<br/>pour sélectionner le mode radar ( impulsions sur 10 m )</li> <li>Valeur défaut : 150</li> <li>b. Appuyer sur + et pour une auto-calibration.</li> </ul>                                                                                                |  |
|-------------------------------------------|--------------------------------------------------------------------------------|----------------------------------------------------------------------------------------------------|--|
| 2.<br>Position de<br>départ.              | TesJet Visifo color coding only: For other tips see manual                     | Rouler jusqu'au repère de départ et s'arrêter en prenant un<br>repère visuel sur la machine ( cadre de vitre, marche-pied,<br>)                                                                                                    |  |
| 3.<br>Démarrage<br>mesure<br>automatique. | Ro CAL<br>O<br>O<br>TeeJet Visilo color coding only: For other tips are manual | Appuyer sur la touche 🛨 pour démarrer l'autocalibration.                                                                                                    |  |
| 4.<br>Mesure<br>automatique.              | TeeJet Valio color coding only: For other tips see menual                      | Rouler jusqu'au repère 100 m (Attention, le repère visuel doit<br>correspondre au repère 100 m ).<br>La calibration va détecter automatiquement la présence d'un<br>capteur de roue ou d'un radar. Dans le cas d'un radar, un<br>symbole RAD va s'afficher.<br>Appuyer sur la touche + pour revenir en programme<br>machine. |  |

Note: La calibration doit être refaite à chaque changement de pneus ou de pression de gonflage.

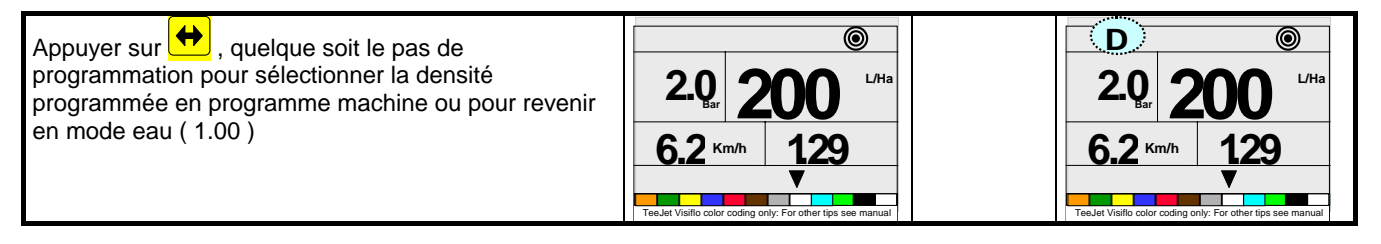

| Paramètre                                      | Affichage                                                                                                    | Description                                                                                                    | Votre<br>valeur |
|------------------------------------------------|----------------------------------------------------------------------------------------------------|----------------------------------------------------------------------------------------------------|-----------------|
| 1.<br>Choix de la<br>dose                      | Ro         2.0         2.50         L/Ha           6.2         Km/h         129         V           Tedet Visitio color coding only. For other tips see manual         V         V | A l'aide des touches 🛨 et 📼 , choisir la dose voulue.                                                                                                    |                 |
| 2.<br>Choix de la<br>buse                      | Ro       2.0ga       2500       L/Ha       6.2       Km/h       129       V                                                                                                    | A l'aide des touches 🛨 et 📼 , choisir la buse voulue.                                                                                                    |                 |
| 3.<br>Calculette sur<br>base de la<br>vitesse  | 2.0         250         L/Ha           6.2         Km/h         129           v         v         v                                                                                | A l'aide des touches $\textcircled{+}$ et $\textcircled{-}$ , choisir une vitesse de<br>travail. Une pression correspondant à cette application<br>sera alors affichée.<br>Ces valeurs sont indicatives. |                 |
| 4.<br>Calculette sur<br>base de la<br>pression | 2.0         250         L/Ha           6.2         Km/h         129           Fredet Visitio color coding only. For other type see manual                                          | A l'aide des touches $\textcircled{+}$ et $\textcircled{-}$ , choisir une pression.<br>Une vitesse correspondant à cette application sera alors<br>affichée.<br>Ces valeurs sont indicatives.            |                 |